BA02235S/46/KO/01.22-00

71583738 2022-03-31

# 사용 설명서 FieldGate SWG50

WirelessHART 게이트웨이

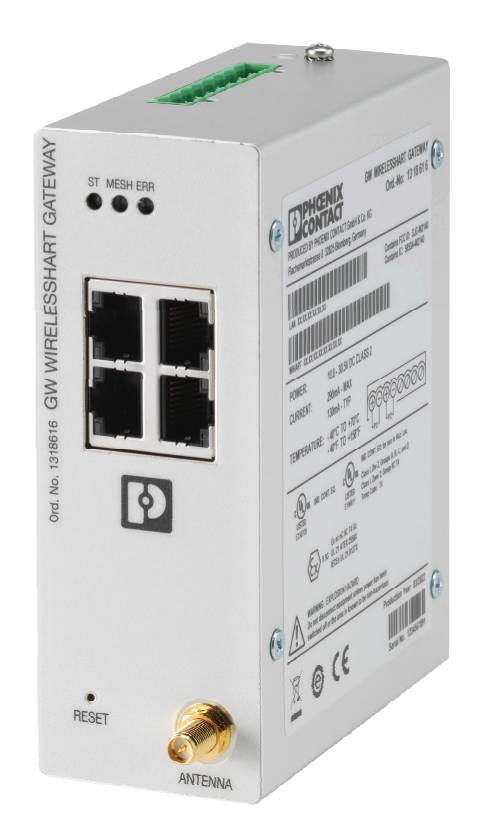

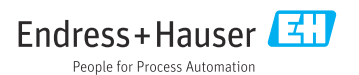

# 목차

| <b>1</b><br>1.1<br>1.2<br>1.3<br>1.4               | <b>문서 정보</b><br>문서 기능<br>기호<br>문서<br>등록 상표                                  | 4<br>4<br>5<br>5            |
|----------------------------------------------------|-----------------------------------------------------------------------------|-----------------------------|
| <b>2</b><br>2.1<br>2.2<br>2.3<br>2.4<br>2.5<br>2.6 | <b>기본 안전 지침</b><br>작업자 준수사항<br>지정 용도 .<br>작업장 안전<br>운영 안전<br>제품 안전<br>IT 보안 | 5<br>5<br>6<br>6<br>6       |
| <b>3</b>                                           | <b>제품 설명</b>                                                                | <b>6</b>                    |
| 3.1                                                | 제품 디자인                                                                      | . 8                         |
| <b>4</b>                                           | <b>입고 승인 및 제품 식별</b>                                                        | <b>9</b>                    |
| 4.1                                                | 입고 승인                                                                       | 9                           |
| 4.2                                                | 제품 식별                                                                       | 9                           |
| 4.3                                                | 보관 및 운송                                                                     | 10                          |
| <b>5</b>                                           | <b>설치</b>                                                                   | <b>10</b>                   |
| 5.1                                                | 설치 요구사항                                                                     | 10                          |
| 5.2                                                | 계기 설치                                                                       | 10                          |
| 5.3                                                | 설치 후 점검                                                                     | 13                          |
| <b>6</b><br>6.1<br>6.2<br>6.3<br>6.4               | <b>전기 연결</b><br>연결 요구사항<br>계기 연결<br>특별 연결 지침<br>연결 후 점검                     | <b>13</b><br>14<br>15<br>15 |
| <b>7</b>                                           | <b>작동 옵션</b>                                                                | <b>15</b>                   |
| 7.1                                                | 작동 옵션 개요                                                                    | 15                          |
| <b>8</b>                                           | <b>시스템 통합</b>                                                               | <b>26</b>                   |
| 8.1                                                | Modbus TCP                                                                  | 26                          |
| 8.2                                                | HART IP                                                                     | 34                          |
| <b>9</b>                                           | <b>시운전</b>                                                                  | <b>36</b>                   |
| 9.1                                                | 기능 점검                                                                       | 36                          |
| 9.2                                                | 계기 설정                                                                       | 36                          |
| 9.3                                                | 로그인                                                                         | 37                          |
| <b>10</b>                                          | <b>진단 및 문제 해결</b>                                                           | <b>38</b>                   |
| 10.1                                               | 일반 문제 해결                                                                    | 38                          |

| 12.3<br>12.4<br><b>13</b> | 반품                      |
|---------------------------|-------------------------|
| 12.3<br>12.4              | 반품 42<br>펴기 42          |
| 12.3                      | 반품 42                   |
|                           |                         |
| 12.2                      | 예비 부품                   |
| 12 1                      | 의바정보 42                 |
| 12                        | 수리                      |
| 11.3                      | 재부팅 41                  |
| 11.2                      | 유틸리티 41                 |
| 11.1                      | 펌웨어 업데이트 40             |
| 11                        | 유지보수 40                 |
| 10.5                      | 계기 리셋 39                |
| 10.4                      | 이벤트 로그북 39              |
| 10.3                      | 웹 브라우저의 진단 정보           |
|                           | <u>н</u> И 38           |
| 10.2                      | LED(일광 다이오드) 글 동안 신난 정모 |

### 1 문서 정보

#### 1.1 문서 기능

이 사용 설명서는 제품 식별, 입고 및 저장에서 설치, 연결, 작동 및 시운전과 문제 해결, 유지 보수 및 펴기에 이르기까지 제품의 전체 수명 주기에서 필요한 모든 정보를 제공합니다.

#### 1.2 기호

#### 1.2.1 안전 기호

#### 🛕 위험

위험 상황을 알리는 기호입니다. 이 상황을 방지하지 못하면 심각한 인명 피해가 발생합니 다.

#### 🛕 경고

위험 상황을 알리는 기호입니다. 이 상황을 방지하지 못하면 심각한 인명 피해가 발생할 수 있습니다.

#### 🛕 주의

위험 상황을 알리는 기호입니다. 이 상황을 방지하지 못하면 경미한 부상이나 중상을 당할 수 있습니다.

주의

신체적 상해가 발생하지 않는 과정 및 기타 요인에 대해 알려주는 기호입니다.

#### 1.2.2 특정 정보 관련 기호

| 기호            | 의미                                        |
|---------------|-------------------------------------------|
|               | <b>허용</b><br>허용된 절차, 프로세스 또는 작업입니다.       |
|               | <b>우선</b><br>우선 순위가 높은 절차, 프로세스 또는 작업입니다. |
| ×             | <b>금지</b><br>금지된 절차, 프로세스 또는 작업입니다.       |
| i             | <b>팁</b><br>추가 정보를 알려줍니다.                 |
|               | 설명서 참조                                    |
|               | 페이지 참조                                    |
|               | 그래픽 참조                                    |
|               | 따라야 할 주의 사항 또는 개별 단계                      |
| 1., 2., 3     | 일련의 단계                                    |
| L <b>&gt;</b> | 한 단계의 결과                                  |

| 기호 | 의미          |
|----|-------------|
| ?  | 문제 발생 시 도움말 |
|    | 육안 검사       |

### 1.3 문서

FieldGate SWG50 기술 정보 TI01677S/04/EN

### 1.4 등록 상표

HART<sup>®</sup>, WirelessHART<sup>®</sup>는 미국 오스틴 TX 78759 소재 FieldComm Group의 등록 상표입니 다.

모든 다른 브랜드 및 제품 이름은 해당 기업 및 단체의 상표 또는 등록 상표입니다.

### 2 기본 안전 지침

### 2.1 작업자 준수사항

설치, 시험 사용, 진단, 유지관리 담당자는 아래의 요건을 충족해야 합니다.

- ▶ 일정 교육을 받은 전문가가 기능 및 작업에 대한 자격을 보유해야 함
- 설비 소유자 및 작업자의 승인을 받아야 함
- ▶ 연방 및 국가 규정을 숙지하고 있어야 함
- ▶ 작업을 시작하기 전에 작업 내용에 따라 매뉴얼과 보조 자료 및 인증서에 나온 지침을 읽고 숙지해야 함
- ▶ 지침을 준수하고 기본 조건을 충족해야 함

작업자는 다음과 같은 작업별 요건을 충족해야 합니다.

- ▶ 작업 요건에 따라 시설 소유자 및 작업자의 지침을 따르고 승인을 받아야 함
- 본 매뉴얼의 지침을 따라야 함

### 2.2 지정 용도

FieldGate SWG50은 WirelessHART 네트워크용 게이트웨이입니다. WirelessHART 현장 계기 가 서로 통신할 수 있도록 지원하고 네트워크 보안과 연결을 관리합니다. FieldGate SWG50 은 무선 현장 계기의 데이터를 다른 시스템과 호환되는 형식으로 변환하고 저장합니다. SCADA 도구 같은 호스트 애플리케이션에 연결하기 위한 이더넷 인터페이스가 있습니다.

#### 잘못된 사용

지정되지 않은 용도로 계기를 사용하면 안전 문제가 발생할 수 있습니다. 본 계기를 잘못 사 용하거나 원래와 다른 용도로 사용하여 발생한 손상에 대해서는 제조업체가 책임지지 않습 니다.

### 2.3 작업장 안전

계기 작업 시:

▶ 국가 규정에 따라 필수 개인 보호 장비를 착용하십시오.

젖은 손으로 계기 작업 시:

▶ 감전 위험이 높아지기 때문에 장갑을 착용해야 합니다.

### 2.4 운영 안전

부상 위험

- ▶ 기술적 상태 및 fail-safe 상태에서만 기기를 작동하십시오.
- ▶ 무간섭 기기 작동에 대해서는 작업자가 책임집니다.

#### 기기 변형

무단 기기 변형은 허용되지 않으며 예상하지 못한 위험이 발생할 수 있습니다.

▶ 기기 변형이 꼭 필요하면 Endress+Hauser에 문의하십시오.

#### 수리

작동 안전 및 안전성을 유지하려면 다음과 같이 하십시오.

- ▶ 명확한 승인이 있는 경우에만 기기를 수리하십시오.
- ▶ 전기 기기 수리와 관련된 연방 및 국가 규정을 준수하십시오.
- ▶ Endress+Hauser의 정품 예비 부품 및 액세서리만 사용하십시오.

### 2.5 제품 안전

이 계기는 최신 안전 요건을 충족시키기 위해 우수한 엔지니어링 관행에 따라 설계 및 테스 트되었으며, 작동하기에 안전한 상태로 공장에서 출하되었습니다.

일반 안전 기준 및 법적 요건을 충족합니다. 계기별 EC 적합성 선언에 나온 EC 지침도 준수합 니다. 제조사는 이를 확인하는 CE 마크를 부착합니다.

### 2.6 IT 보안

Endress+Hauser의 보증은 제품을 사용 설명서에서 설명하는 대로 설치하여 사용해야만 유 효합니다. 제품에는 부주의한 설정 변경으로부터 제품을 보호하는 보안 메커니즘이 있습니 다.

오퍼레이터는 보안 표준에 따라 제품 및 관련 데이터 전송에 추가적인 보호를 제공하는 IT 보 안 조치를 직접 마련해야 합니다.

# 3 제품 설명

FieldGate SWG50은 WirelessHART 게이트웨이입니다. 네트워크 관리자 애플리케이션, WirelessHART(액세스 포인트) 인터페이스 모듈 그리고 게이트웨이 애플리케이션으로 구성 됩니다. WirelesssHART 어댑터가 있는 최대 100개의 무선 또는 유선 계기를 FieldGate SWG50에 연결할 수 있습니다. 이 애플리케이션은 Modbus TCP 또는 HART-IP를 통해 WirelessHART 네트워크에서 데이터를 공급합니다. CommDTM을 사용하면 계기 DTM을 통 해 WirelessHART 네트워크에 연결된 현장 계기 또는 어댑터를 설정할 수 있습니다.

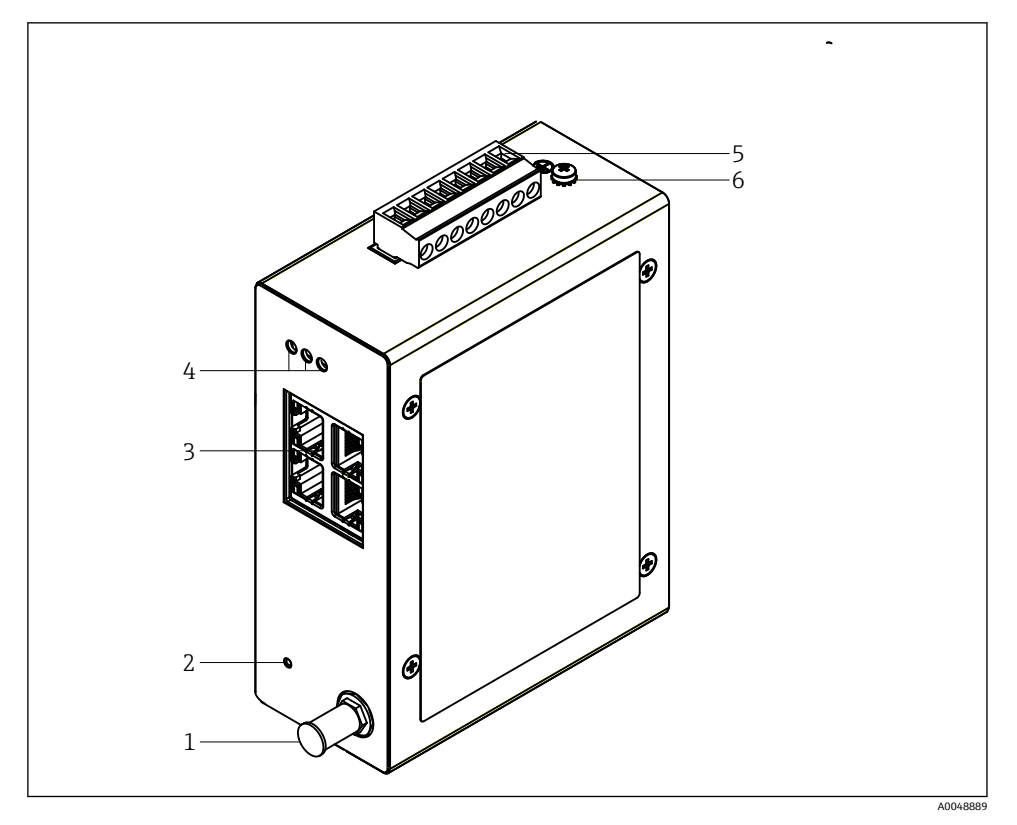

#### I FieldGate SWG50

- 1 안테나 연결부
- 2 리셋 버튼
- 3 4포트 이더넷 스위치(RJ45)
- 4 LED
- 5 전원 공급용 커넥터
- 6 접지 연결

### 3.1 제품 디자인

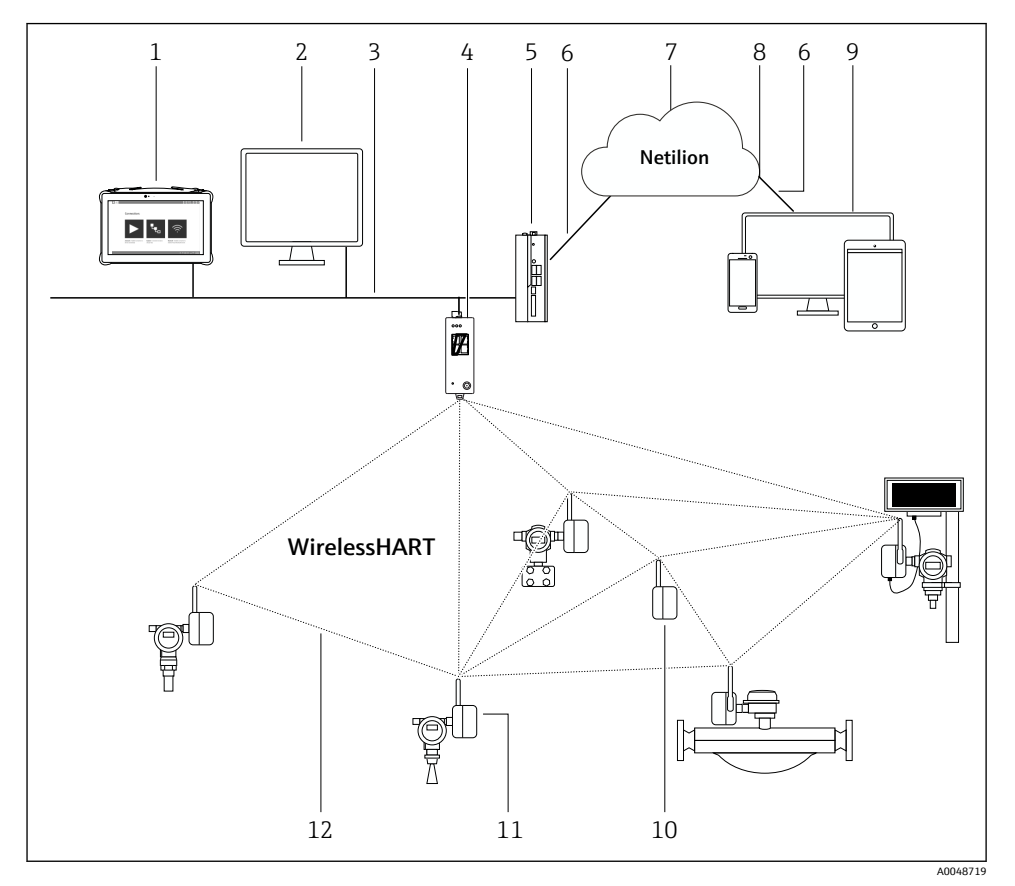

Image: BieldGate SWG50이 있는 WirelessHART 네트워크 아키텍처 예

- 1 Endress+Hauser Field Xpert, 예: SMTxx
- 2 호스트 애플리케이션 / FieldCare SFE500
- 3 이더넷 통신
- 4 FieldGate SWG50
- 5 FieldEdge SGC500
- 6 https 인터넷 연결
- 7 Netilion Cloud
- 8 API(Application Programming Interface)
- 9 브라우저 기반 Netilion Service 앱 또는 사용자 애플리케이션
- 10 리피터로 사용되는 WirelessHART 어댑터 SWA70
- 11 WirelessHART 어댑터 SWA70이 설치된 HART 현장 계기
- 12 WirelessHART를 통한 암호화된 무선 연결

## 4 입고 승인 및 제품 식별

### 4.1 입고 승인

육안 검사

- 포장에 운송 중 발생한 눈에 보이는 손상이 있는지 확인하십시오.
- 포장을 조심스럽게 여십시오.
- 구성품에 눈에 보이는 손상이 있는지 확인하십시오.
- 누락된 구성품이 있는지 확인하십시오.
- 동봉된 모든 문서를 보관하십시오.

귀성품이 손상된 경우 계기가 작동하지 않을 수 있습니다. 이 경우 Endress+Hauser 세일
 즈 센터(www.addresses.endress.com)로 문의하십시오.

가능한 경우 계기를 원래 포장에 담아 Endress+Hauser로 보내십시오.

제품 구성

- FieldGate SWG50
- 안전 지침이 포함된 사용 설명서

### 4.2 제품 식별

#### 4.2.1 명판

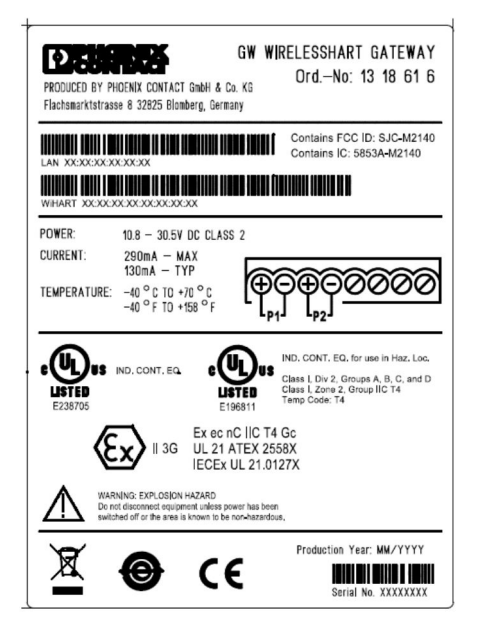

图 3 Phoenix Contact 명판

| Manufactured             | by PHOENIX CONTA         | CT for         |   |
|--------------------------|--------------------------|----------------|---|
|                          |                          | Endress+Hauser | Ξ |
| FieldGate                | SWG50                    |                |   |
| Ser. no.:<br>Order code: | T30001245A0<br>SWG50-BB1 |                |   |

🖻 4 Endress+Hauser 명판

#### 4.2.2 제조사 주소

PHOENIX CONTACT GmbH & Co. KG

Flachsmarktstraße 8

32825 Blomberg

Germany

www.phoenixcontact.com

### 4.3 보관 및 운송

📭 제품을 운송할 때는 항상 원래 포장을 사용하십시오.

#### 4.3.1 보관 온도

-40~85 ℃

### 5 설치

#### 5.1 설치 요구사항

EN/IEC 60079-15에 따라 최소 방진방수 등급이 IP54인 하우징에 계기를 설치해야 합니다. EN/IEC 60664-1에 명시된 대로 최대 오염도가 2인 장소에서만 계기를 사용해야 합니다. 계 기를 Zone 2 방폭 지역에 설치할 수 있습니다. Zone 2 또는 Class I, Division 2 방폭 지역에 설 치할 경우 안테나의 결선 및 원격 설치가 관련 현장 규정을 준수해야 합니다. 그렇지 않을 경 우 안테나를 최종 사용 하우징 내에 설치해야 합니다.

원격 안테나는 캐비닛 밖에 설치할 수 있습니다. 낙뢰 위험이 있는 경우 게이트웨이와 원격 안테나 사이에 낙뢰/EMP 보호 장치를 설치하십시오.

#### 5.2 계기 설치

FieldGate SWG50은 NS 35 설치 레일에 설치됩니다. 계기가 미끄러지는 것을 방지하려면 엔 드 클램프를 양쪽에 설치해야 합니다. 계기를 가로 또는 세로 방향으로 설치할 수 있습니다. 모듈은 왼쪽에서 오른쪽으로 설치 레일에 설치됩니다.

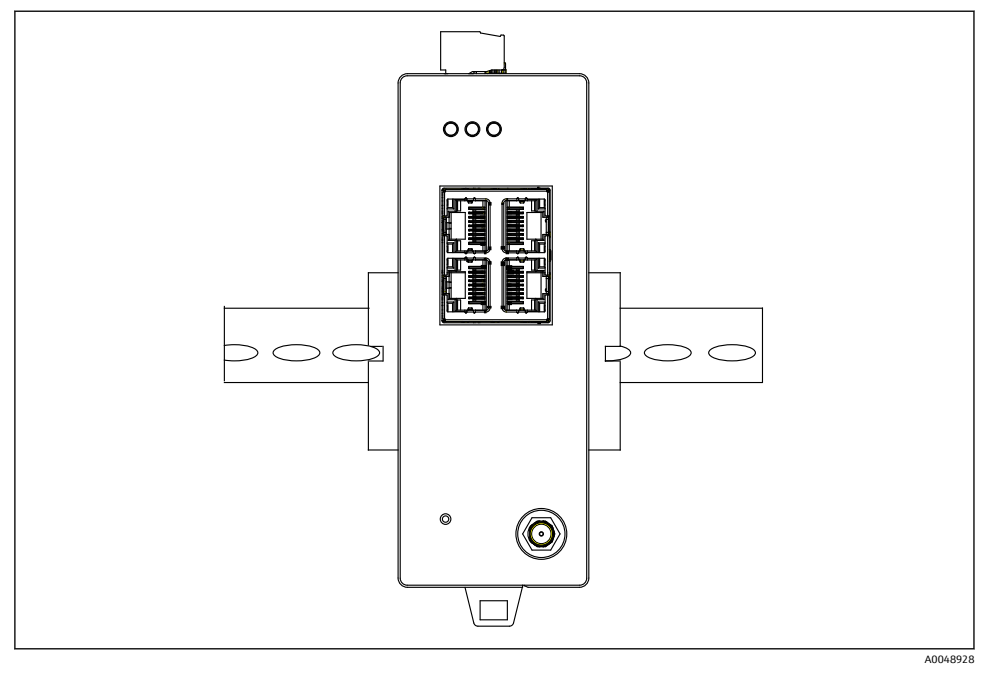

☑ 5 표준 DIN 레일에 설치

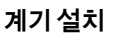

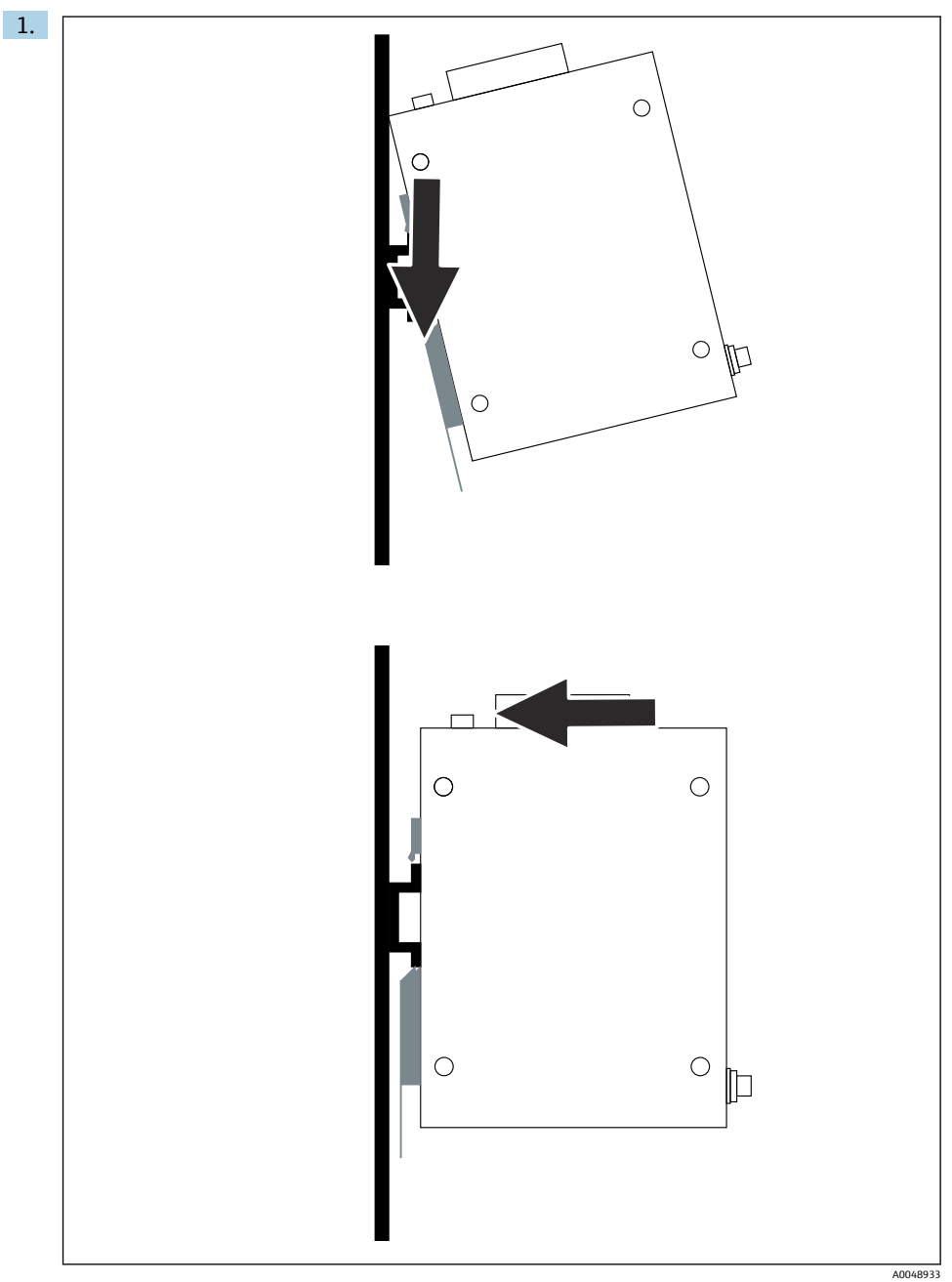

키홈을 설치 레일에 위치시키십시오.

- 2. 제자리에 고정될 때까지 계기를 뒤로 미십시오.
- 3. 설치 레일을 접지하십시오.

### 5.3 설치 후 점검

계기가 설치 레일에 적절히 연결되었습니까?

# 6 전기 연결

### 6.1 연결 요구사항

#### 6.1.1 전원 공급

Class 2 DC 전원을 게이트웨이에 연결하십시오. 공급 전압 범위는 10.8~30 V<sub>DC</sub>이고, 권장 공 칭 전압은 12 V<sub>DC</sub> 또는 24 V<sub>DC</sub>입니다. 전원 공급 장치는 24 V<sub>DC</sub>에서 290 mA의 전류를 공급할 수 있어야 합니다. NEC, ANSI/NFPA70 (미국) 및 Canadian Electrical Code, Part 1, CSA C22.1 (캐나다) 또는 기타 국가의 현지 국가 규정에 따라 외부 연결 케이블을 사용해야 합니다.

제어 캐비닛 또는 스위치 박스는 방화 외함에 관한 EN 60950-1: 2001의 사양을 충족해야 합니다.

계기의 전원 공급 장치는 다음 요구사항을 충족해야 합니다.

- National Electrical Code, NFPA-70 및 Canadian Electrical에 따른 Class 2 회로
- EN/IEC 60950-1 또는 EN/IEC 62368-1에 따른 LPS(Limited Power Supply)
- 제한 에너지 회로 EN/IEC 61010-1

#### 6.1.2 이더넷

FieldGate SWG50의 전면에는 임피던스가 100 Ω인 연선 케이블의 연결을 위해 이더넷 인터 페이스(RJ45)가 있습니다. 데이터 전송은 10, 100 또는 1000 Mbit/s입니다. 제자리에 고정 될 때까지 RJ45 커넥터가 있는 이더넷 케이블을 계기에 밀어 넣으십시오. 2개, 3개 또는 4개 의 이더넷 포트를 사용할 경우 FieldGate SWG50은 스위치로 분류됩니다. 하나의 포트만 사 용할 경우 단순한 종단 노드 계기입니다. 연결된 게이트웨이의 최대 수와 계기 간의 최대 거 리는 이더넷 표준에 기반하고 환경과 네트워크의 표준 준수에 따라 결정됩니다.

#### 6.2 계기 연결

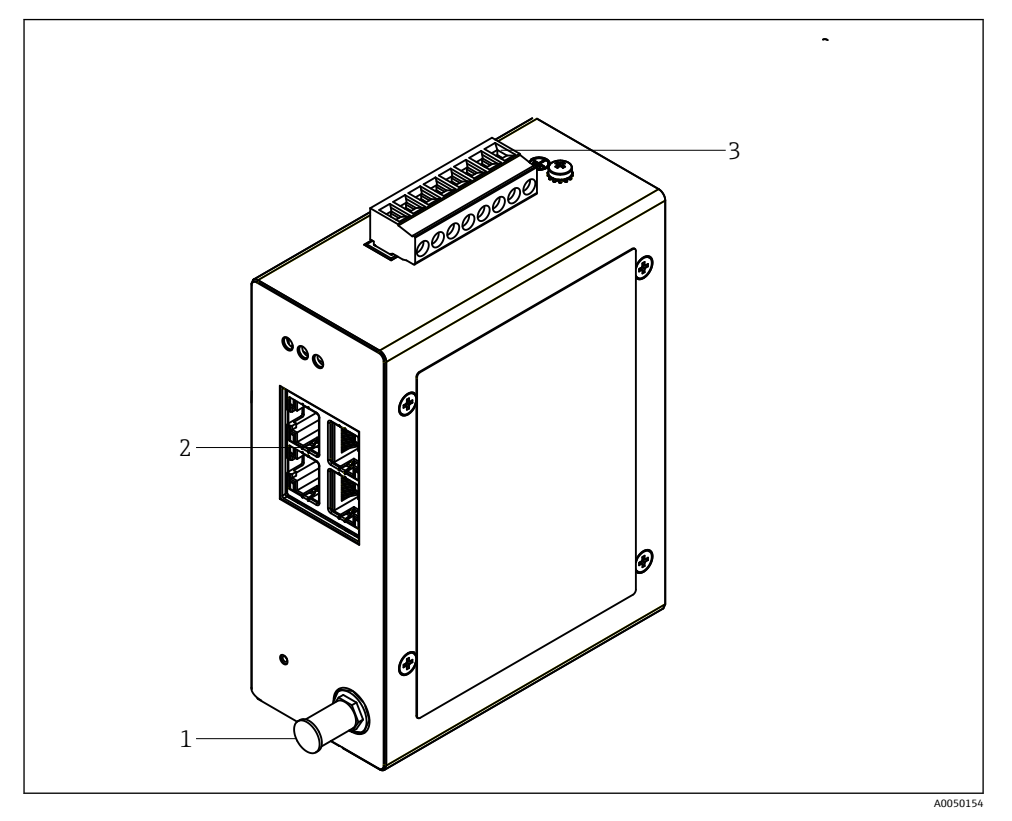

- 안테나 1
- 2
- 이더넷 전원 공급 3

### 전원 공급

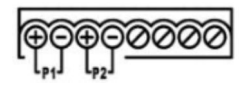

Ρ1 10.8~30 V<sub>DC</sub>

P2 10.8~30 V<sub>DC</sub>

# 6.3 특별연결:

#### 6.3.1 안테나

계기에는 외부 안테나 연결을 위한 RSMA 안테나 소켓이 있습니다. 안테나를 캐비닛 또는 건 물 밖에 설치하십시오. 국가 또는 지역 규정에 따른 최대 허용 HF 라인을 준수해야 합니다. 제조사에서 권장하는 안테나와 케이블을 사용하십시오.

### 6.4 연결 후 점검

- 계기와 케이블이 손상되지 않았습니까(육안 검사)?
- 사용된 케이블이 규정을 준수합니까?
- 단자를 올바르게 할당했습니까?
- 전선, 절연재 및/또는 케이블 차펴가 걸리지 않도록 케이블을 연결했습니까?
- 전원이 올바릅니까?
- 필요한 경우 FieldPort SWG50을 접지했습니까?

# 7 작동 옵션

FieldGate SWG50에는 WirelessHART 네트워크가 구성되어 있는 통합 웹 서버가 있습니다.

| GW WIRELESSHART GATEWAY                                                                                                    |                                                                                                    |     |
|----------------------------------------------------------------------------------------------------|----------------------------------------------------------------------------------------------------|-----|
| Garrange Langester<br>Berne<br>Berne<br>Ber | the second second | 192 |
|                                                                                                    | Copyright 2023 Research Connect<br>All rights reserved.                                                                                                    |     |

- ☑ 6 시작 화면
- 1 탐색 표시줄
- 2 페이지 이름

### 7.1 작동 옵션 개요

#### 7.1.1 시작 화면 개요

로그인 후 FieldGate SWG50에 대한 기본 정보가 있는 시작 화면이 나타납니다.

| Name          | SWG50_Prototype-3-3         |
|---------------|-----------------------------|
| Contact       |                             |
| Long Tag      | SWG50_Prototype-3-3         |
| Message       | LONGTERM_01 WL SHED, FLEXY  |
| Time          | 11:32:55                    |
| Date          | 04/13/2022                  |
| Uptime        | 12 Days 20:30:56 (HH:MM:SS) |
| Device Status | Normal                      |
|               |                             |

#### 🗷 7 게이트웨이 정보

| 필드            | 설명                                                    |
|---------------|-------------------------------------------------------|
| Name          | 게이트웨이 및 위치에 대한 정보.                                    |
| Contact       | 계기 작동 담당자.                                            |
| Long Tag      | WirelessHART 네트워크의 계기 식별은 <b>Name</b> 필드와 동일할 수 있습니다. |
| Message       | 계기 또는 네트워크에 대한 알림.                                    |
| Time          | 내부 계기 시간.                                             |
| Data          | 내부 계기 날짜.                                             |
| Uptime        | 마지막 전원 공급 이후 계기가 작동한 시간.                              |
| Device Status | 계기의 현재 작동 상태 및 오류 메시지.                                |

### 7.1.2 일반 정보 개요

- ▶ Navigation 메뉴에서 Gateway Information -> General을 클릭하십시오.

| LAN IP Address                 | 10.126.95.27            |
|--------------------------------|-------------------------|
| LAN Subnet Mask                | 255.255.255.0           |
| LAN Default Gateway            | 10.126.95.1             |
| LAN MAC Address                | A8:74:1D:4A:46:DC       |
| WirelessHART AP<br>MAC Address | 00:17:0D:00:00:4C:C3:25 |
| Firmware Version               | 1.01 (2022-0321-1552)   |
| Hardware Version               | Rev. 02                 |

| 필드                  | 설명                              |
|---------------------|---------------------------------|
| LAN IP Address      | IP 주소는 LAN에서 이 계기를 고유하게 식별합니다.  |
| LAN Subnet Mask     | LAN에 있는 이 계기의 IP 서브넷 마스크.       |
| LAN Default Gateway | 기본 게이트웨이의 IP 주소.                |
| LAN MAC Adresse     | LAN 네트워크 카드의 MAC(미디어 액세스제어) 주소. |

| 필드                          | 설명                                        |
|-----------------------------|-------------------------------------------|
| WirelessHART AP MAC-Address | WirelessHART 인터페이스 모듈의 MAC(미디어 액세스제어) 주소. |
| Firmware Version            | 계기의 소프트웨어 버전                              |
| Hardware Version            | 계기 버전                                     |

#### 기본 구성 개요 7.1.3

### 홈 화면에 표시되는 데이터 변경

- 1. Navigation 메뉴에서 Configuration -> General을 클릭하십시오.
  - └ General Configuration 대화 상자가 나타납니다.

| Device Name                               |                 |  |  |
|-------------------------------------------|-----------------|--|--|
| Contact                                   |                 |  |  |
| Long Tag                                  | FieldGate SWG50 |  |  |
| Message                                   |                 |  |  |
| Manual Time Configurat                    | ion             |  |  |
| New Time (hh:mm)                          | 00 : 00         |  |  |
| New Date (mm/dd/yyyy)                     | 01 / 01 / 1970  |  |  |
| Update System Time                        |                 |  |  |
| Network Manager                           |                 |  |  |
| Manager Watchdog 🛛 Z Enabled (if checked) |                 |  |  |
| submit                                    |                 |  |  |

- 2. 필요에 따라 변경하십시오.
- 3. Submit을 클릭하십시오.

변경 사항이 적용됩니다.

- 1 태그: 최대 32자(초과 문자는 재시작 후 잘림). 에시지: 최대 32자, 대문자, 숫자 및 일부 특수 문자만 가능

### 수동 시간 구성

- 1. 필요에 따라 변경하십시오.
- 2. Update System Time을 클릭하십시오.

#### 7.1.4 WirelessHART 프로필 구성

- 1. Navigation 메뉴에서 Configuration -> WirelessHART -> Gateway Profil을 클릭하십시 오.
  - └ WirelessHART Gateway Profile Configuration 대화 상자가 나타납니다.

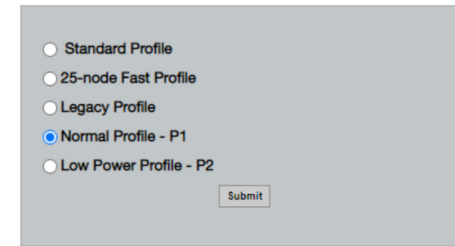

2. 변경한 후 Submit을 클릭하십시오.

▶ 변경 사항이 자동으로 적용됩니다.

| 프로필                       | 설명                                                                                                    | 업로드  | 다운로드 | 상용 트래픽 |
|---------------------------|----------------------------------------------------------------------------------------------------|------|------|--------|
| Default                   | 기본 WirelessHART 프레임                                                                                                    | 기본   | 기본   | 기본     |
| 25-note Fast<br>Profile   | 더욱 빠른 업데이트, 시간이<br>중요한 애플리케이션에 권장.                                                                                      | 128  | 128  | 128    |
| Legacy Profile            | 루프 전력식 WirelessHART 어<br>댑터로 구성된 네트워크용, 소<br>비 전력 감소.                                                                   | 1024 | 256  | 128    |
| Normal Profile - P1       | 게이트웨이를 통해 네트워크<br>로 약 4.5 pkt/s를 공급할 수 있<br>습니다.                                                                        | 1024 | 256  | 128    |
| Low Power Profile -<br>P2 | FieldGate SWG50을 다운스트<br>림 용량의 1/8로 줄입니다. 배<br>터리 전원은 절약할 수 있지만<br>네트워크 설정은 더 오래 걸리<br>고 애플리케이션 대역폭 다운<br>스트림을 크게 줄입니다. | 1024 | 2048 | 128    |

#### 7.1.5 WirelessHART 네트워크 구성

- ▶ Navigation 메뉴에서 Configuration -> WirelessHART -> Network Configuration을 클릭 하십시오.
  - ▶ Network Configuration 대화 상자가 나타납니다.

| Network                                         |                                                                                                    |
|-------------------------------------------------|----------------------------------------------------------------------------------------------------|
| WirelessHART Network ID:                        | 13EF                                                                                                    |
|                                                 | Hex O Decimal                                                                                                    |
| Security                                        |                                                                                                    |
|                                                 | Hide Join Key     Show Join Key                                                                                         |
| <ul> <li>Accept Common Join Key</li> </ul>      |                                                                                                    |
| Common Join Key (Hex):                          |                                                                                                    |
| Require Access List Entry                       |                                                                                                    |
| MAC Address:                                    |                                                                                                    |
| Join Key (Hex):                                 |                                                                                                    |
|                                                 | Key Generator                                                                                                    |
| 'Migrate Network' button will trig<br>connected | gger complete network migration, which includes the gateway and the<br>devices to the new network ID, Join Key, or Both |
| Active Advertising                              |                                                                                                    |
| Get Advertising Status                          | OFF                                                                                                    |
| Advertising Time(Minutes):                      | 5 Enable                                                                                                    |
| Stale Data Timer (hh:mm:ss):                    | 01 # 00 # 00                                                                                                    |
| Channel Blacklist:                              |                                                                                                    |
|                                                 | submit all                                                                                                    |

| 필드                 | 필드                                                          | 설명                                                                                                    |
|--------------------|-------------------------------------------------------------|----------------------------------------------------------------------------------------------------|
| Network            | WirelessHART Network ID                                     | 설정에 따라 16진수 또는<br>10진수 형식입니다.                                                                          |
| Security           | Hide/Show Join Key                                          | 암호를 표시하거나 숨깁니<br>다.                                                                                    |
|                    | Accept Common Join Key<br>Common Join Key (Hex)             | 일반 네트워크 암호를 활성<br>화합니다.<br>16진수 형식(32자)의 일반<br>네트워크 암호입니다.                                             |
|                    | Required Access List Entry<br>MAC Address<br>Join Key (Hex) | 네트워크 암호 외에 외부 참<br>가 목록을 통한 액세스를 활<br>성화합니다.<br>허용된 모든 계기의 MAC<br>주소 목록입니다.<br>16진수 형식(32자)의 키입<br>니다. |
|                    | Key generator                                               | 임의의 네트워크 암호를 자<br>동으로 생성합니다.                                                                           |
|                    | Migrate Network                                             | 전체 계기 네트워크의 마이<br>그레이션. 연결된 모든<br>WirelessHART 네트워크 가<br>입자의 네트워크 ID 및/또<br>는 네트워크 암호가 마이그<br>레이션됩니다.  |
| Active Advertising | Get Advertising Status                                      | 상태, Active Advertising 활<br>성화 여부.                                                                     |

| 필드 | 필드                | 설명                                                                                                    |
|----|-------------------|----------------------------------------------------------------------------------------------------|
|    | Advertising Time  | Active Advertising이 활성화<br>되는 기간입니다. <b>Enable</b><br>키를 통해 활성화됩니다.                                                                                                    |
|    | Stale Data Timer  | WirelessHart 현장 계기의<br>데이터는 게이트웨이에 캐<br>시됩니다. 그 결과 게이트<br>웨이는 새 계기 데이터를 지<br>속적으로 쿼리할 필요 없이<br>호스트 요청에 빠르게 응답<br>할 수 있습니다. 캐시된 데<br>이터의 유효성을 보장하기<br>위해 각 데이터 요소에 타임<br>스탬프가 표시됩니다. 캐시<br>된 데이터가 Stale Data<br>Timer 주기 내에 업데이트<br>되지 않으면 해당 현장 계기<br>로 요청이 전송되거나<br>(HART IP 요청) Modbus 예<br>외가 생성되고 저장된 데이<br>터가 삭제됩니다(Modbus).<br>→ 월 21<br>Stale Data Timer의 권장 설<br>정은 현장 계기의 버스트 속<br>도의 3배입니다. 활성화된<br>버스트가 없으면 원하는 업<br>데이트 시간의 3배로 설정<br>하는 것이 좋습니다. |
|    | Channel Blacklist | 차단된 WirelessHART 채널<br>을 관리합니다.                                                                                                    |

#### 채널 블랙리스트

블랙리스트를 사용해 네트워크에서 사용되는 채널 수를 제한할 수 있습니다. 블랙리스트에 포함된 모든 채널은 사용되지 않습니다. 채널의 해당 주파수는 블랙리스트에 입력되어야 합 니다. 채널은 쌍으로 블랙리스트에 올라야 합니다.

| 채널 | 주파수  |
|----|------|
| 1  | 2405 |
| 2  | 2410 |
| 3  | 2415 |
| 4  | 2420 |
| 5  | 2425 |
| 6  | 2430 |
| 7  | 2435 |
| 8  | 2440 |
| 9  | 2445 |

| 채널 | 주파수  |
|----|------|
| 10 | 2450 |
| 11 | 2455 |
| 12 | 2460 |
| 13 | 2465 |
| 14 | 2470 |
| 15 | 2475 |

### 7.1.6 명령 캐싱

FieldGate SWG50은 캐시에 여러 명령을 저장합니다. 저장된 데이터의 유효성은 Stale Data Timer에 따라 다릅니다.→ 🗎 19

| 명령                                                                                                    | 설명                                                                                                    |
|----------------------------------------------------------------------------------------------------|----------------------------------------------------------------------------------------------------|
| 3, 778                                                                                                    | 이 명령은 웹 서버와 Modbus 레지스터의 <b>Devices</b> 페이지를 채우는 데 사용됩니다. 대부분의 현장<br>계기는 이러한 명령을 버스트할 것으로 예상됩니다. 게이트웨이는 이 캐시된 데이터가 <b>Stale</b><br><b>Data Timer</b> 주기의 1/3보다 오래된 경우 업데이트 요청을 생성합니다. 이러한 이유로 "Stale Data<br>Timer" 주기는 현장 계기의 버스트 속도의 3배로 설정해야 합니다. |
|                                                                                                    | 현장 계기의 버스트 속도가 1분이면 "Stale Data Timer" 주기를 3분으로 설정해야 합니다.                                                                                                    |
| 1, 2, 9, 42, 48,<br>76, 89, 93, 95,<br>512, 769, 779,<br>781, 796, 798,<br>804, 808, 810,<br>817, 822, 833,<br>1793, 1794 | 이 명령은 게이트웨이에 의해 캐시됩니다. 이 데이터가 <b>Stale Data Timer</b> 주기보다 오래된 경우<br>게이트웨이는 현장 계기에 요청을 전달하고 캐시된 데이터를 갱신합니다.                                                                                                    |
| 0, 7, 8, 11, 12,<br>13, 14, 15, 16,<br>20, 21, 35, 74,<br>75, 84, 101,<br>105, 774, 776,<br>778                           | 이 명령은 게이트웨이에 의해 캐시되고 "고정"으로 간주됩니다. 업데이트가 HART 명령에 의해 트<br>리거된 경우에만 업데이트됩니다.<br>CMD 22(긴 태그 쓰기) 응답을 수신하면 CMD 20(긴 태그 읽기) 요청이 생성됩니다.                                                                                                    |
| 0, 48                                                                                                    | 이 명령이 HART IP 클라이언트에서 현장 계기로 전송되면 캐시된 값이 바이패스되고 요청이 현<br>장 계기로 직접 전송됩니다.                                                                                                    |

#### 7.1.7 계기 보기

계기 정보 페이지에는 WirelessHART 네트워크에 있는 계기의 모든 데이터와 상태가 표시되고 지속적으로 업데이트됩니다.

| 색   | 설명                                                                     |
|-----|------------------------------------------------------------------------|
| 녹색  | WirelessHART 계기가 올바르게 작동하고 있고, 네트워크에 연결되어 있으며, 3개 이상의 인접 계기가 있습<br>니다. |
| 노란색 | WirelessHART 계기가 올바르게 작동하고 있고, 네트워크에 연결되어 있으며, 3개 미만의 인접 계기가 있습<br>니다. |
| 주황색 | HART 계기가 위에 표시된 WirelessHART 어댑터에 연결되어 있습니다.                           |
| 빨간색 | 계기가 더 이상 WirelessHART 네트워크와 통신하지 않습니다.                                 |

▶ Navigation 메뉴에서 Configuration -> WirelessHART -> Devices를 클릭하십시오.

| Color<br>Gree<br>Oran<br>Red I<br>Yellor      | r Legend<br>in indicates a device is operational and ha<br>ge indicates a sub-device connected to a<br>indicates a disconnected device.<br>w indicates a warning for the highlighted | as at least 3 neighbors.<br>a WrelessHA/IT adapter.<br>device.                                                                             |                                                                            |                                                        |                                                        |                                                         |                                                         |                                                               |   |
|-----------------------------------------------|----------------------------------------------------------------------------------------------------|----------------------------------------------------------------------------------------------------|----------------------------------------------------------------------------|--------------------------------------------------------|--------------------------------------------------------|---------------------------------------------------------|---------------------------------------------------------|---------------------------------------------------------------|---|
| Netwo                                         | vk Reliability: 100.000                                                                                                    |                                                                                                    |                                                                            |                                                        |                                                        |                                                         |                                                         |                                                               |   |
| Netwo                                         | vk Stability: 83.330                                                                                                    |                                                                                                    |                                                                            |                                                        |                                                        |                                                         |                                                         |                                                               |   |
| Netwo                                         | ork Latency: 2.970                                                                                                    |                                                                                                    |                                                                            |                                                        |                                                        |                                                         |                                                         |                                                               |   |
|                                               |                                                                                                    |                                                                                                    |                                                                            |                                                        |                                                        |                                                         |                                                         |                                                               |   |
| Numb                                          | er of Devices Connected: 6                                                                                                    |                                                                                                    |                                                                            |                                                        |                                                        |                                                         |                                                         | Detter                                                        |   |
| Numb<br>Device<br>ID                          | er of Devices Connected: 6<br>• Device Tag                                                                                                    | MAC Address                                                                                                    | Status                                                                     | PV                                                     | sv                                                     | τv                                                      | qv                                                      | Battery<br>Life<br>(days)                                     | N |
| Numb<br>Device<br>ID                          | er of Devices Connected: 6 Device Tag SWA70_LongTerm_01_WL Shed                                                                                                    | MAC Address<br>00-18-16-11-F0-93-00-18                                                                                                    | Status<br>Connected                                                        | PV<br>3.923042                                         | SV<br>24.290309                                        | TV<br>-20 D00000                                        | QV                                                      | Battery<br>Life<br>(days)                                     | N |
| Numb<br>Device<br>ID<br>3                     | er of Devices Connected: 6 Device Tag WA70_LongTeem_01 WL Shed TMT82_RG                                                                                                    | MAC Address                                                                                                    | Status<br>Connected<br>Connected                                           | PV<br>3.923042<br>220.580139                           | SV<br>24299299<br>23.841448                            | TV<br>-20.000000<br>25.520575                           | QV<br>994,550110<br>122,210793                          | Battery<br>Life<br>(days)<br>9244,550                         | N |
| Numb<br>Device<br>ID                          | er of Devices Connected: 6 Device Tag Device Tag NVXVD_LongTerm_071WL_Shell TMT82_RG SVXX6_21-001                                                                                    | MAC Address<br>D9-18-18-11-F0-83-00-16<br>-<br>00-18-18-11-F3-CC-3C-49                                                                     | Status<br>Connected<br>Connected                                           | PV<br>3.933942<br>220.580139<br>26.000000              | SV<br>24.299999<br>23.841448<br>-52.750000             | TV<br>20.000000<br>25.520575<br>-56.000000              | QV<br>1094.550110<br>122.210793<br>18.805151            | Battery<br>Life<br>(days)<br>9244,550                         | N |
| Numb<br>Device<br>ID<br>4<br>5<br>6           | er of Devices Connected: 6 Device Tag Device Tag WWVD_LongTerm_D1 WL31ved TMT82_PG SW450_21-001 PMR54_SW450_Text                                                                     | MAC Address                                                                                                    | Status<br>Connected<br>Connected<br>Connected                              | PV<br>3.903942<br>220.580139<br>26.00000<br>92.522804  | SV<br>23.841448<br>-52.750000<br>0.149544              | TV<br>25.520575<br>-56.00000<br>-40.318424              | QV<br>122,210793<br>18,805151<br>25,651283              | Battery<br>Life<br>(days)<br>904.500<br>-                     | N |
| Numb<br>Device<br>ID<br>3<br>4<br>5<br>6<br>7 | Provide Connected: 6     Device Tag     Device Tag     TMT82_PG     TMT82_PG     SWA50_21-001     PMT5x_SWA50_Text     BWX50_21-00     PMT5x_SWA50_Text     BWX50_21-00              | MAC Address<br>D9-18-18-11-F0-83-00-18<br>00-18-18-11-F3-CC-3C-49<br>00-18-18-11-F3-CC-3C-49<br>00-18-18-18-18-18-18-18-18-18-18-18-18-18- | Status<br>Connected<br>Connected<br>Connected<br>Connected<br>Discommented | PV<br>220.580139<br>26.00000<br>92.522804<br>25.000000 | SV<br>23.841448<br>-52.750000<br>0.149544<br>53.000000 | TV<br>25.520575<br>-56.00000<br>-40.318424<br>16.000000 | QV<br>122,210793<br>18,805151<br>25,851283<br>23,000000 | Battery<br>Life<br>(days)<br>-<br>65535.000<br>-<br>85535.000 | N |

▶ Device Information 대화 상자가 나타납니다.

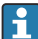

성능 향상을 위해 브라우저에서 웹 페이지 캐싱을 비활성화해야 합니다. 다음 설명은 Internet Explorer 11에 적용됩니다.

#### 웹 페이지 캐싱 비활성화

- 1. Internet Explorer에서 Settings 기호를 클릭하십시오.
- 2. 메뉴에서 Internet options을 클릭하십시오.
- 3. General 탭의 Browsing history 아래에서 Settings을 클릭하십시오.
- 4. Temporary Internet Files 탭에서 Every time I visit the webpage를 선택하십시오.
- 5. Caches and databases 탭에서 Allow website caches and databases를 활성화하지 마 십시오.
- 6. **OK**를 클릭하십시오.
- 1 Chrome 또는 Firefox 브라우저를 사용하는 경우에도 웹 페이지 캐싱을 비활성화하십시 오.

웹 페이지 캐싱이 비활성화된 상태로 Chrome 또는 Firefox 브라우저를 사용하는 것이 좋습니다.

| 필드                   | 설명                                                                                                    |
|----------------------|----------------------------------------------------------------------------------------------------|
| Device ID            | WirelessHART 계기의 식별 번호                                                                                                    |
| Device Tag           | HART 계기의 긴 태그.                                                                                                    |
|                      | Ⅰ 긴 태그는 HART 6에서만 지원됩니다. HART 5 계기 같은 구형 계기는 Message 필드를 통해 레이블이 지정되어야 합니다. WirelessHART 네트워크에 연결된 HART 5 계기의 경우 WirelessHART 게이트웨이가 Message 필드를 사용해 긴 태그를 에뮬레이션합니다. |
| MAC Address          | WirelessHART 계기 또는 어댑터의 MAC 주소.                                                                                                    |
| Status               | 계기 상태                                                                                                    |
| PV/SV/TV/QV          | HART 계기의 프로세스 변수를 표시합니다.                                                                                                    |
| Battery Life         | 계기에 전원을 공급하는 배터리의 예상 잔여 수명을 표시합니다.                                                                                                    |
|                      | <ul> <li>65535는 계기가 주 전원 공급 장치에서 전원을 공급받고 있거나 계기가 배터리 수명에 대한<br/>정보를 제공하기를 기다리고 있다는 것을 나타냅니다.</li> </ul>                                                             |
| Neighbours           | WirelessHART 계기가 메시에서 통신할 수 있는 인접 계기의 수.                                                                                                    |
| Timestamp            | 데이터가 마지막으로 업데이트된 시간. 형식: hh:mm                                                                                                    |
| Latency              | 모든 데이터 요청에 응답하거나 데이터를 업데이트하는 데 필요한 시간(초 단위로 측정).                                                                                                    |
| Bandwidth            | 해당 계기에 사용 가능한 대역폭.                                                                                                    |
| Joins                | 계기가 게이트웨이에 연결된 빈도(게이트웨이가 다시 시작된 이후)                                                                                                    |
| Active Pipe          | 계기의 배관 상태를 나타냅니다.                                                                                                    |
| Fast Pipe<br>Control | 이 기능을 사용해 계기에 고속 배관 기능을 활성화하거나 비활성화할 수 있습니다.                                                                                                    |

#### 계기 삭제

- 연결되지 않은 계기만 계기 목록에서 제거할 수 있습니다. 활성 계기를 삭제하려면 계 기를 끄고 상태 열에 계기가 더 이상 연결되어 있지 않다고 표시될 때까지 기다리십시 오.
- 1. 마우스 오른쪽 버튼으로 계기를 클릭하십시오.
- 2. 삭제 옵션을 확인하십시오.

#### 슬레이브 ID 편집

- 1. Edit Slave IDs 버튼을 클릭하십시오.
- 2. 새 ID 번호를 입력하십시오.
- 3. **OK**를 클릭하십시오.
  - ▶ 변경 사항이 저장됩니다. 이 작업은 몇 분 정도 걸릴 수 있습니다.

#### 7.1.8 계기 추가

계기가 네트워크에 추가되면 FieldGate SWG50이 여러 명령을 실행합니다.

명령은 다음 순서대로 처리됩니다.

- 명령 0
- 명령 74
- 명령 84
- 명령 20
- 명령 27
- 명령 7
- 명령 13
- 명령 105

🗊 명령이 실행되는 동안 웹 서버가 계기를 "Handshaking"으로 보고합니다. 명령 105가 실 행되면 계기가 "connected" 상태로 전환됩니다. 계기가 1초에 한 번 업데이트됩니다.

#### 7.1.9 IP 구성

- ▶ Navigation 메뉴에서 Configuration -> Network Interface -> LAN IP Configuration을 클 릭하십시오.
  - ▶ LAN IP Configuration 대화 상자가 나타납니다.

| Link Speed and Duplex                                                  |                      |
|------------------------------------------------------------------------|----------------------|
| LAN Link                                                               | Auto                 |
| Ethernet IP Configuration                                              | 1                    |
| <ul> <li>Use DHCP to get an</li> <li>Specify a static IP ad</li> </ul> | IP address<br>idress |
| IP Address                                                             | 10 . 126 . 95 . 30   |
| LAN Subnet Mask                                                        | 255.255.255.0        |
| LAN Default Gateway                                                    | 10 . 126 . 95 . 1    |
| DNS1                                                                   | 10.126.0.10          |
| DNS2                                                                   | 10 . 53 . 158 . 112  |
|                                                                        | Submit               |

| 필드             | 설명                                                                               |
|----------------|----------------------------------------------------------------------------------|
| Link Speed and | 통신 채널의 속도를 결정합니다.                                                                |
| Duplex         | ● 연결 속도를 알 수 없는 경우 설정을 AUTO로 두십시오.<br>수동 옵션을 선택하면 연결된 계기를 동일한 속도로 설정해야 합니다.      |
| Ethernet IP    | 네트워크가 주소를 검색하는 방법을 나타냅니다.                                                        |
| Configuration  | 고정 IP 주소를 사용하는 경우 계기에 할당된 IP 주소를 입력해야 합니다. 네트워크의 각 계<br>기는 서로 다른 IP 주소를 가져야 합니다. |

#### IP 주소를 할당하는 DHCP 서버가 네트워크에 있습니다.

- ▶ Use DHCP to get an IP address를 선택하십시오.
  - ▶ IP 주소에 대한 옵션 필드가 나타납니다.

#### IP 주소 변경

- 1. Specify a static IP address를 선택하십시오.
- 2. 원하는 IP 주소와 서브넷 마스크를 입력하십시오.
- 3. 필요한 경우 LAN 기본 게이트웨이와 DNS1 및 DNS2를 입력하십시오.

#### 7.1.10 Modbus 구성

- 1. Navigation 메뉴에서 Configuration -> MODBUS -> MODBUS Configuration을 클릭하 십시오.
  - ▶ MODBUS Configuration 대화 상자가 나타납니다.

| TCP port: | 502 |      |     |  |
|-----------|-----|------|-----|--|
|           | [   | Subr | mit |  |

- 2. TCP port 필드에 이더넷 포트 번호를 입력하십시오.
- 3. Submit을 클릭하십시오.
  - ▶ 다시 시작한 후 변경 사항이 적용됩니다.
- 4. **Reboot**를 클릭하십시오.
  - ▶ 계기가 재시작됩니다.

IP 주소가 수정된 경우 웹 서버에 다시 연결할 때 사용할 수 있도록 기록해 두어야 합니다.

#### 7.1.11 HART IP 구성

- ▶ Navigation 메뉴에서 Configuration -> HART-IP -> Port Configuration을 클릭하십시오.
  - ▶ Protocol Configuration 대화 상자가 나타납니다.

|                | H       | IART IP     |       |
|----------------|---------|-------------|-------|
|                | Enabled | Туре        | Port  |
| Custom Port 1: |         | • TCP • UDP | 20004 |
| Custom Port 2: |         | ● TCP ● UDP | 20004 |
| Custom Port 3: |         |             | 5094  |
| Custom Port 4: |         | O TCP 💿 UDP | 5094  |

#### 게이트웨이 폴링 주소

- 1. 필요에 따라 변경하십시오.
- 2. Update를 클릭하십시오.

#### HART IP

- 1. 필요에 따라 변경하십시오.
- 2. Submit을 클릭하십시오.

다시 시작 알림이 나타납니다. 다시 시작한 후 변경 사항이 적용됩니다.

# 8 시스템 통합

#### 8.1 Modbus TCP

#### 8.1.1 축약 Modbus 매핑

Modbus 계기 ID 254를 FieldGate SWG50의 IP 주소와 함께 사용하는 경우 축약 Modbus 매핑 을 사용할 수 있습니다.

| Modbus 주소 | 변수                                                    | 읽기/쓰기 | 유형 |
|-----------|-------------------------------------------------------|-------|----|
| 49996     | Gateway status register 1)                            | 읽기    | 정수 |
| 49997     | WirelessHART device count (includes any disconnected) | 읽기    | 정수 |
| 49998     | Total Device Count (includes wired sub-devices)       | 읽기    | 정수 |
| 49999     | Live Device Count (anything currently connected)      | 읽기    | 정수 |

| Modbus 주소           | 변수                                 | 읽기/쓰기 | 유형     |
|---------------------|------------------------------------|-------|--------|
| 4xxx0 <sup>2)</sup> | PV for Device ID xxx (Float) (MSW) | 읽기    | 부동 소수점 |
| 4xxx12              | PV for Device ID xxx (Float) (LSW) | 읽기    | 부동 소수점 |
| 4xxx2               | SV for Device ID xxx (Float) (MSW) | 읽기    | 부동 소수점 |
| 4xxx3               | SV for Device ID xxx (Float) (LSW) | 읽기    | 부동 소수점 |
| 4xxx4               | TV for Device ID xxx (Float) (MSW) | 읽기    | 부동 소수점 |
| 4xxx5               | TV for Device ID xxx (Float) (LSW) | 읽기    | 부동 소수점 |
| 4хххб               | QV for Device ID xxx (Float) (MSW) | 읽기    | 부동 소수점 |
| 4xxx7               | QV for Device ID xxx (Float) (LSW) | 읽기    | 부동 소수점 |
| 4xxx8               | Battery life for Device ID xxx     | 읽기    | 정수     |
| 4xxx9               | Number of WirelessHART neighbors   | 읽기    | 정수     |

1) 2) 값 0은 "good" 상태를 나타냅니다. xxx는 웹 서버 계기 테이블의 계기 ID를 나타냅니다.

#### 확장 Modbus 매핑 8.1.2

| HART 명령 | 유형 | 메모리 주소               | 계기 변수                                                                              | 레지스터<br>카운트 |
|---------|----|----------------------|------------------------------------------------------------------------------------|-------------|
| 0       | 읽기 | 4000 (2바이트)          | Expanded device type code                                                          | 17          |
|         |    | 40001                | Number of preambles required for request message from client to device             |             |
|         |    | 40002                | HART protocol major revision number                                                |             |
|         |    | 40003                | Device revision level                                                              |             |
|         |    | 40004                | Software revision level                                                            |             |
|         |    | 40005                | Hardware revision level                                                            |             |
|         |    | 40006                | Physical signaling code                                                            |             |
|         |    | 40007                | Flags                                                                              |             |
|         |    | 40008 - 40009 (3바이트) | Device ID                                                                          |             |
|         |    | 40010                | Minimum number of preambles to be sent with response message from device to client |             |
|         |    | 40011                | Maximum number of device variables                                                 |             |
|         |    | 40012 (2바이트)         | Configuration change counter                                                       |             |
|         |    | 40013                | Extended field device status                                                       |             |
|         |    | 40014 (2바이트)         | Manufacturing identity code                                                        |             |
|         |    | 40015 (2바이트)         | Private label distributor code                                                     |             |
|         |    | 40016 (2바이트)         | Device profile                                                                     |             |

| HART 명령 | 유형 | 메모리 주소                 | 계기 변수                                            | 레지스터<br>카운트 |
|---------|----|------------------------|--------------------------------------------------|-------------|
| 1       | 읽기 | 40017                  | Primary variable units                           | 3           |
|         |    | 40018 - 40019 (부동 소수점) | Primary variable                                 | ]           |
| 2       | 읽기 | 40020 - 40021 (부동 소수점) | Primary variable loop current                    | 4           |
|         |    | 40022 - 40023 (부동 소수점) | Primary variable percent of range                | ]           |
| 3       | 읽기 | 40024                  | Secondary variable unit code                     | 9           |
|         |    | 40025 - 40026 (부동 소수점) | Secondary variable                               |             |
|         |    | 40027                  | Tertiary variable unit code                      |             |
|         |    | 40028 - 40029 (부동 소수점) | Tertiary variable                                | 1           |
|         |    | 40030                  | Quaternary variable unit code                    |             |
|         |    | 40031 - 40032 (부동 소수점) | Quaternary variable                              |             |
| 6       | 쓰기 | 40036                  | Polling address                                  | 2           |
|         |    | 40037                  | Loop current mode                                |             |
| 8       | 읽기 | 40038                  | Primary variable classification                  | 4           |
|         |    | 40039                  | Secondary variable classification                |             |
|         |    | 40040                  | Tertiary variable classification                 |             |
|         |    | 40041                  | Quaternary variable classification               |             |
| 34      | 쓰기 | 40042 - 40043 (부동 소수점) | Primary variable damping value                   | 2           |
| 38      | 쓰기 | 40012 (2바이트)           | Configuration change counter                     | 1           |
| 44      | 쓰기 | 40026                  | Primary variable damping value                   | 1           |
| 71      | 쓰기 | 40044                  | Lock code                                        | 1           |
| 76      | 읽기 | 40045                  | Read lock device state                           | 1           |
| 95      | 읽기 | 40046 (2바이트)           | Count of STX messages received                   | 3           |
|         |    | 40047 (2바이트)           | Count of ACK messages received                   |             |
|         |    | 40048 (2바이트)           | Count of BACK messages received                  |             |
| 103     | 쓰기 | 40049                  | Burst message                                    | 9           |
|         |    | 40050 - 40053 (시간)     | Update period                                    |             |
|         |    | 40054 - 40057 (시간)     | Maximum update period                            |             |
| 104     | 쓰기 | 40058                  | Burst message                                    | 6           |
|         |    | 40059                  | Burst trigger mode selection code                |             |
|         |    | 40060                  | Device variable classification for trigger level |             |
|         |    | 40061                  | Units code                                       |             |
|         |    | 40062 - 40063 (부동 소수점) | Trigger level                                    |             |

| HART 명령 | 유형    | 메모리 주소       | 계기 변수                                              | 레지스터<br>카운트 |
|---------|-------|--------------|----------------------------------------------------|-------------|
| 107     | 쓰기    | 40064        | Device variable code assigned to slot 0            | 9           |
|         |       | 40065        | Device variable code assigned to slot 1            | ]           |
|         |       | 40066        | Device variable code assigned to slot 2            | 1           |
|         |       | 40067        | Device variable code assigned to slot 3            |             |
|         |       | 40068        | Device variable code assigned to slot 4            | ]           |
|         |       | 40069        | Device variable code assigned to slot 5            | ]           |
|         |       | 40070        | Device variable code assigned to slot 6            | ]           |
|         |       | 40071        | Device variable code assigned to slot 7            |             |
|         |       | 40072        | Burst message                                      | ]           |
| 108     | 쓰기    | 40073        | Command number of response message to be initiated | 2           |
|         |       | 40074        | Burst message                                      |             |
| 109     | 쓰기    | 40075        | Burst mode control code                            | 2           |
|         |       | 40076        | Burst message                                      |             |
| 512/513 | 읽기/쓰기 | 40077 (2바이트) | Country code                                       | 2           |
|         |       | 40078        | SI units                                           |             |
| 1024    | 읽기    | 40079        | Device variable code                               | 3           |
|         |       | 40080        | Temperature family device variable status          |             |
|         |       | 40081        | Temperature family status 0                        |             |
| 1152    | 쓰기    | 40082        | Device variable code                               | 3           |
|         |       | 40083        | Probe type                                         |             |
|         |       | 40084        | Number of wires                                    |             |
| 1792    | 읽기    | 40085        | Device variable code                               | 4           |
|         |       | 40086        | PID control device variable status                 |             |
|         |       | 40087        | PID control family status 0                        |             |
|         |       | 40088        | PID control family status 1                        |             |
| 1793    | 읽기    | 40089        | Device variable code                               | 4           |
|         |       | 40090        | Set point device variable code                     |             |
|         |       | 40091        | Measurement device variable code                   |             |
|         |       | 40092        | Manipulated variable code                          |             |
| 1794    | 읽기    | 40093        | Device variable code                               | 15          |
|         |       | 40094        | PID input units                                    |             |

| HART 명령 | 유형 | 메모리 주소                 | 계기 변수                                        | 레지스터<br>카운트 |
|---------|----|------------------------|----------------------------------------------|-------------|
|         |    | 40095 - 40096 (부동 소수점) | Set point value                              |             |
|         |    | 40097                  | Set point status                             | 1           |
|         |    | 40098 - 40099 (부동 소수점) | Measurement value                            |             |
|         |    | 40100                  | Measurement status                           |             |
|         |    | 40101 - 40102 (부동 소수점) | Error                                        |             |
|         |    | 40103                  | Error status                                 | 1           |
|         |    | 40104                  | PiD output units                             |             |
|         |    | 40105 - 40106 (부동 소수점) | PID output units                             | 1           |
|         |    | 40107                  | MV status                                    |             |
| 1921    | 쓰기 | 40108                  | Device variable code                         | 4           |
|         |    | 40109                  | Proportional band units                      |             |
|         |    | 40110 - 40111 (부동 소수점) | Proportional band                            |             |
| 1922    | 쓰기 | 40112                  | Device variable code                         | 3           |
|         |    | 40113 - 40114          | Integral time in repeats/min                 |             |
| 1923    | 쓰기 | 40115                  | Device variable code                         | 4           |
|         |    | 40116                  | Manipulated variable unit                    |             |
|         |    | 40117 - 40118 (부동 소수점) | Manipulated variable rate of change of limit | 1           |
| 1924    | 쓰기 | 40119                  | Device variable code                         | 4           |
|         |    | 40120                  | Set point units                              |             |
|         |    | 40121 - 40122 (부동 소수점) | Set point rate of change limit               |             |
| 1925    | 쓰기 | 40123                  | Device variable code                         | 4           |
|         |    | 40124                  | Fail safe unit                               | ]           |
|         |    | 40125 - 40126 (부동 소수점) | Fail safe output level                       |             |
| 1926    | 쓰기 | 40127                  | Device variable code                         | 3           |
|         |    | 40128 - 40129 (부동 소수점) | Derivative time in minutes                   |             |
| 1927    | 쓰기 | 40130                  | Device variable code                         | 4           |
|         |    | 40131                  | Shed timing enabled                          |             |
|         |    | 40132 - 40133 (부동 소수점) | Shed time in second                          | 1           |
| 768     | 쓰기 | 40134 - 40141 (15바이트)  | Join key value                               | 8           |
| 769     | 읽기 | 40142                  | Wireless mode                                | 9           |
|         |    | 40143 (2바이트)           | Join status                                  | 1           |
|         |    | 40144                  | Number of available neighbor                 | ]           |

| HART 명령 | 유형    | 메모리 주소               | 계기 변수                                                        | 레지스터<br>카운트 |
|---------|-------|----------------------|--------------------------------------------------------------|-------------|
|         |       | 40145                | Number of advertising packet received                        |             |
|         |       | 40146                | Number of join attempts                                      |             |
|         |       | 40174 - 40148        | Join retry timer                                             |             |
|         |       | 40149 - 40150        | Network search time                                          |             |
| 773/774 | 쓰기/읽기 | 40155 (2바이트)         | Network ID                                                   | 1           |
| 778     | 읽기    | 40156 (2바이트)         | Battery life                                                 | 1           |
| 779     | 읽기    | 40157 (2바이트)         | Number of packets generated by this device since last report | 5           |
|         |       | 40158 (2바이트)         | Number of packets terminated since last report               |             |
|         |       | 40159                | Number of MAC MIC failures                                   |             |
|         |       | 40160                | Number of network MIC failures                               |             |
|         |       | 40161                | Power status                                                 |             |
| 781     | 읽기    | 40194                | Nickname                                                     | 1           |
| 795/796 | 쓰기/읽기 | 40162                | Timer type                                                   | 3           |
|         |       | 40163 - 40164 (4바이트) | Timer interval                                               |             |
| 797/798 | 쓰기/읽기 | 40165                | Output power in dbm                                          | 1           |
| 804/805 | 읽기/쓰기 | 40166                | CCA mode                                                     | 1           |
| 808/809 | 읽기/쓰기 | 40167                | Currently configured time-to-live                            | 1           |
| 810/811 | 읽기/쓰기 | 40168                | Join priority                                                | 1           |
| 817     | 읽기    | 40169                | Number of bits in new channel map array                      | 3           |
|         |       | 40170                | Current channel map array                                    |             |
|         |       | 40171                | Pending channel map array                                    |             |
| 818     | 쓰기    | 40169                | Number of bits in new channel map array                      | 2           |
|         |       | 40170                | Current channel map array                                    |             |
| 821/822 | 쓰기/읽기 | 40174                | Network access mode code                                     | 1           |
| 840     | 읽기    | 40390 - 4392 (5바이트)  | Unique ID of device                                          | 30          |
|         |       | 40393 (2바이트)         | Number of graphics active                                    |             |
|         |       | 40394 (2바이트)         | Number of frames active                                      |             |
|         |       | 40395 (2바이트)         | Number of links active                                       |             |
|         |       | 40396                | Number of neighbors                                          |             |
|         |       | 40397 - 40398        | Average communication latency                                |             |
|         |       | 40399 (2바이트)         | Number of joins                                              |             |

| HART 명령 | 유형 | 메모리 주소                | 계기 변수                                                       | 레지스터<br>카운트 |
|---------|----|-----------------------|-------------------------------------------------------------|-------------|
|         |    | 40400 - 40401         | Date of most recent join                                    |             |
|         |    | 40402 - 40403         | Time of date when the device most recently join             |             |
|         |    | 40404 - 40405         | Number of packets generated by this device                  |             |
|         |    | 40406 - 40407         | Number of packets terminated by this device                 |             |
|         |    | 40408 - 40409         | Number of data-link layer MIC failures detected             |             |
|         |    | 40410 - 40411         | Number of network layer (session) MIC failures detected     |             |
|         |    | 40412 - 40413         | Number of CRC errors detected                               | ]           |
|         |    | 40414 - 40415         | Number of nonce counter values not received by this device  |             |
|         |    | 40416 - 40417         | Number of nonce counter values not received from the device |             |
|         |    | 40418 - 40419         | Standard deviation of latency                               |             |
| 960     | 쓰기 | 40193                 | Reason                                                      | 1           |
| 962     | 쓰기 | 40194                 | Nickname                                                    | 1           |
| 972     | 쓰기 | 40195 - 40197         | Time at which to suspend network                            | 6           |
|         |    | 40198 - 40200         | Time at which to resume network                             |             |
| 20      | 읽기 | 40201 - 40216         | Long tag                                                    | 16          |
| 12      | 읽기 | 40217 - 40228         | Message                                                     | 12          |
| 42      | 읽기 | 40229                 | Device reset                                                | 1           |
| 48      | 읽기 | 40230 - 40232 (6바이트)  | Device specific status                                      | 17          |
|         |    | 40233                 | Extended device status                                      |             |
|         |    | 40234                 | Device operating mode                                       |             |
|         |    | 40235                 | Standardized status 0                                       |             |
|         |    | 40236                 | Standardized status 1                                       |             |
|         |    | 40237                 | Analog channel saturated                                    |             |
|         |    | 40238                 | Standardized status 2                                       |             |
|         |    | 40239                 | Standardized status 3                                       |             |
|         |    | 40240                 | Analog channel fixed                                        |             |
|         |    | 40241 - 40246 (11바이트) | Device specific status                                      |             |
| 74      | 읽기 | 40309                 | Maximum no. of I/O cards                                    | 7           |
|         |    | 40310                 | Maximum no. of channels per I/O cards                       |             |

| HART 명령 | 유형 | 메모리 주소                | 계기 변수                                                    | 레지스터<br>카운트 |
|---------|----|-----------------------|----------------------------------------------------------|-------------|
|         |    | 40311                 | Maximum no. of sub-devices per channel                   |             |
|         |    | 40312                 | Number of devices detected                               |             |
|         |    | 40313                 | Maximum number of delayed responses                      |             |
|         |    | 40314                 | Master mode for communication on channels                |             |
|         |    | 40315                 | Retry count to use when sending commands to a sub-device |             |
| 17      | 쓰기 | 40317 - 40328 (24바이트) | Message string                                           | 12          |
| 22      | 쓰기 | 40330 - 40345 (32바이트) | Long tag                                                 | 16          |
| 75      | 읽기 | 40347                 | Same as command 0                                        | 17          |
| 105     | 쓰기 | 40359                 | Burst message                                            | 1           |
| 105     | 읽기 | 40361                 | Burst mode control code                                  | 22          |
|         |    | 40362                 | Command number expansion flag                            |             |
|         |    | 40363                 | Device variable code assigned to slot 0                  |             |
|         |    | 40364                 | Device variable code assigned to slot 1                  |             |
|         |    | 40365                 | Device variable code assigned to slot 2                  |             |
|         |    | 40366                 | Device variable code assigned to slot 3                  |             |
|         |    | 40367                 | Device variable code assigned to slot 4                  |             |
|         |    | 40368                 | Device variable code assigned to slot 5                  |             |
|         |    | 40369                 | Device variable code assigned to slot 6                  |             |
|         |    | 40370                 | Device variable code assigned to slot 7                  |             |
|         |    | 40371                 | Burst message                                            |             |
|         |    | 40372                 | Maximum number of burst messages supported by the device |             |
|         |    | 40373 (2바이트)          | Extended command number                                  |             |
|         |    | 40374 - 40375         | Update time in 1/32 of a millisecond                     |             |
|         |    | 40376 - 40377         | Maximum update time in 1/32 of a millisecond             |             |
|         |    | 40378                 | Burst trigger mode code                                  |             |
|         |    | 40379                 | Device variable classification for trigger value         |             |
|         |    | 40380                 | Units code                                               |             |
|         |    | 40381 - 40382         | Trigger value                                            |             |

#### 8.1.3 Modbus 예외 코드

| 코드   | 의미                                                                                            |
|------|-----------------------------------------------------------------------------------------------|
| 0x01 | 요청 바이트가 없습니다(확장 매핑만 해당).<br>하위 계기의 "Number of neighbors" 레지스터에 대한 잘못된 읽기 요청(축약 매핑만 해당).       |
| 0x02 | 매핑에 시작 주소가 없습니다.                                                                              |
| 0x03 | 시작 레지스터는 유효하지만, 요청 길이는 매핑되지 않은 레지스터 하나 이상에 걸쳐 있습니다.<br>WirelessHART 계기 연결이 끊어졌습니다(축약 매핑만 해당). |
| 0x06 | WirelessHART 현장 계기가 다른 명령을 처리하는 중입니다. 나중에 다시 시도하십시오.                                          |
| 0x0b | 대상 계기에서 응답을 얻지 못했다는 것을 나타냅니다.                                                                 |

Modbus 예외 알림을 방지하려면 각 개별 계기 데이터를 독립적으로 읽으십시오. 계기 연결 이 끊어진 경우 한 블록 읽기에서 여러 계기의 데이터를 읽으면 완전한 Modbus 블록 읽기 오 류가 발생합니다.

#### 8.2 HART IP

### 8.2.1 게이트웨이 종료 명령

#### FieldGate SWG50은 다음 HART 명령에 대한 정보를 제공합니다.

| 명령    | 기능                               |  |
|-------|----------------------------------|--|
| 범용 명령 |                                  |  |
| 0     | Read Unique Identifier           |  |
| 12    | Read Message                     |  |
| 13    | Read Tag, Descriptor, Date       |  |
| 17    | Write Message                    |  |
| 18    | Write Tag, Descriptor, Date      |  |
| 20    | Read Long Tag                    |  |
| 22    | Write Long Tag                   |  |
| 38    | Reset Configuration Changed Flag |  |
| 일반 명령 |                                  |  |
| 74    | Read I/O system capabilities     |  |
| 77    | Send command to sub-device       |  |
| 84    | Read sub-device identity summary |  |
| 89    | Set real time clock              |  |
| 106   | Flushed delayed responses        |  |
| 무선 명령 |                                  |  |
| 773   | Read Network ID                  |  |

| 명령                                    | 기능                                 |  |
|---------------------------------------|------------------------------------|--|
| 774                                   | Write Network ID                   |  |
| 836                                   | Flush cached response for a device |  |
| · · · · · · · · · · · · · · · · · · · |                                    |  |
| CMD 833                               | Diagnostics                        |  |

### 8.2.2 특수 명령

FieldGate SWG50은 다음 명령을 사용해 블록 데이터 전송을 위한 Fast Pipes의 활성화를 지 원합니다.

| CMD 146 (Write Device Fast Pipe Status) | 바이트 값                     |
|-----------------------------------------|---------------------------|
| Request                                 | 0-4 5바이트 Device Unique ID |

| 5 Pipe Status (OFF, ON_BI, ON_UP, ON_DOWN) | 바이트 값                                                                   |
|--------------------------------------------|-------------------------------------------------------------------------|
| Response                                   | 0-4 5바이트 Device Unique ID<br>5 Pipe Status (OFF, ON_BI, ON_UP, ON_DOWN) |

| CMD 147 (Get Device ID of Active Pipe) | 바이트 값                     |
|----------------------------------------|---------------------------|
| Request<br>None<br>Response            | 0-4 5바이트 Device Unique ID |

| CMD 147 (Get Device ID of Active Pipe) | 바이트 값                     |
|----------------------------------------|---------------------------|
| Request                                | 0-4 5바이트 Device Unique ID |
| None                                   |                           |
| Response                               |                           |

| CMD 148 (Write Device Routing Status) | 바이트 값                                                                      |
|---------------------------------------|----------------------------------------------------------------------------|
| Request                               | 0-4 5비이트 Device Unique ID<br>5 Routing Status (Enable/Disable)<br>Response |
|                                       | 0-4 5바이트 Device Unique ID<br>5 Routing Status (Enable/Disable)             |

# 9 시운전

### 9.1 기능점검

- 설치 후 점검 → 🗎 13
- 연결 후 점검

### 9.2 계기 설정

- 1. 계기를 네트워크에 연결하십시오.
- 2. 다음과 같이 연결된 PC의 IP 주소를 SWG50의 IP 범위로 조정하십시오.

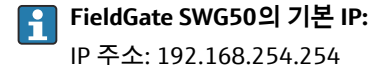

서브넷 마스크 255.255.255.0

- 3. 네트워크 연결을 여십시오.
- 4. 마우스 오른쪽 버튼을 클릭해 Properties를 선택하십시오.
  - ▶ General 대화 상자가 나타납니다.

| 4) Properties                                                           |
|-------------------------------------------------------------------------|
|                                                                         |
| omatically if your network support<br>to ask your network administrator |
| ally                                                                    |
|                                                                         |
| 192 . 168 . 254 . 010                                                   |
| 255.255.255.0                                                           |
|                                                                         |
| omatically                                                              |
| dresses:                                                                |
|                                                                         |
|                                                                         |
| Advanced                                                                |
|                                                                         |

- 5. Use the following IP address를 클릭하고 IP 주소를 입력하십시오.
- 6. Subnet mask 필드에 "255.255.255.0"을 입력하고 OK를 클릭하십시오.

[] PC에 할당된 IP 주소가 FieldGate SWG50의 주소와 달라야 합니다.

### 9.3 로그인

1. 연결된 PC가 FieldGate SWG50의 IP 범위에 있는지 확인하십시오.

- 2. 웹 브라우저를 열고 FieldGate SWG50의 IP 주소를 입력하십시오.
   ▶ 웹 서버가 로그인 창과 함께 열립니다.
- 📭 처음 로그인할 경우 기본 암호를 변경해야 합니다. → 🗎 37
- 공장에서 사전 설정된 IP 주소로 여러 계기를 작동하면 네트워크 충돌이 발생하고 FieldGate SWG50 모듈에서 잘못된 파라미터가 구성될 수 있습니다. 모듈을 처음 프로 그래밍할 때는 한 번에 하나씩만 켜고 각 모듈의 IP 주소를 고유한 IP 주소로 변경하는 것이 중요합니다. 모든 계기에 고유한 IP 주소가 있으면 동일한 네트워크에서 함께 켤 수 있습니다.

#### 9.3.1 사용자 이름 및 암호 변경

1. Navigation 메뉴에서 Configuration -> Usernames/Passwords를 클릭하십시오.

▶ Configuration - Usernames/Passwords Modification 대화 상자가 나타납니다.

| Admin Username                                                                                                    | admin                                                                                                    |  |
|----------------------------------------------------------------------------------------------------|----------------------------------------------------------------------------------------------------|--|
| Old Admin Password<br>New Admin Password                                                                                      |                                                                                                    |  |
| Retype New Admin Password                                                                                                    |                                                                                                    |  |
| Change Monitor Username/Password                                                                                              |                                                                                                    |  |
| Change Monitor Username/Pa<br>Monitor Username                                                                                | Monitor                                                                                                    |  |
| Change Monitor Username/Pa<br>Monitor Username                                                                                | Monitor                                                                                                    |  |
| Change Monitor Username/Pa<br>Monitor Username<br>Old Monitor Password<br>New Monitor Password                                | Monitor                                                                                                    |  |
| Change Monitor Username/Pa<br>Monitor Username<br>Old Monitor Password<br>New Monitor Password<br>Retype New Monitor Password | Monitor                                                                                                    |  |
| Change Monitor Username/Pa<br>Monitor Username<br>Old Monitor Password<br>New Monitor Password<br>Retype New Monitor Password | In the second second se |  |

변경한 후 Submit을 클릭하십시오.
 변경 사항이 적용됩니다.

# 10 진단 및 문제 해결

### 10.1 일반 문제 해결

| 문제                                                      | 해결책                                                                                                    |
|---------------------------------------------------------|----------------------------------------------------------------------------------------------------|
| 웹 서버에 액세스할 수 없습<br>니다.                                  | 계기의 전원 공급 장치를 확인하십시오(ERR-LED의 ST-LED가 꺼져 있음).<br>PC와 계기 사이의 케이블 연결을 확인하십시오.<br>PC와 계기의 네트워크 설정을 확인하십시오.<br>IP 주소와 서브넷 마스크를 확인하십시오.                                                                                                    |
| WirelessHART 계기에 연결<br>하는 데 너무 오래 걸리거나<br>서로 통신하지 않습니다. | "Active Advertising" 이 활성화되어야 합니다.<br>계기 배선을 확인하십시오.<br>전원 공급 장치를 확인하십시오.<br>네트워크 ID와 네트워크 암호를 확인하십시오.<br>네트워크 ID와 네트워크 암호의 16진수 표현이 올바른지 확인하십시오.<br>계기와 WirelessHART 계기의 통신 범위가 동일한 네트워크에 있는지 확인하십시오.                                                                                                    |
| 오류 LED 켜짐                                               | 상태 알림을 확인하십시오.<br>구성 파일이 손상되었거나 누락되었습니다. 계기의 XML 구성 파일을 읽거나 구문 분<br>석하는 데 문제가 있습니다.<br>하나 이상의 시스템이 제대로 시작되지 않거나 애플리케이션을 초기화할 수 없습니다.<br>몇 분 후에도 오류가 삭제되지 않으면 계기를 다시 시작해야 합니다.<br>중요한 시스템 구성 요소를 올바르게 초기화할 수 없습니다. 애플리케이션과 도구를<br>확인하십시오.<br>네트워크 관리자 큐가 가득 찼습니다. 스캔 속도를 줄이십시오. 최대 100개의 알림을<br>저장할 수 있습니다. |
| Modbus                                                  | Modbus 주소를 확인하십시오.<br>WirelessHART 계기, 어댑터 및 HART 계기의 명령을 지원하는지 확인하십시오.                                                                                                    |
| WirelessHART 계기가 연결<br>되었다가 끊어짐                         | 연결의 안정성과 연결 수를 확인하십시오.<br>연결 수가 증가하면 리피터를 추가하십시오.                                                                                                    |
| 새 계기에서 연결이 없음                                           | 네트워크 ID와 연결 키를 확인하십시오.<br>액세스 제어 목록을 확인하십시오.<br>새 계기가 켜졌는지 확인하십시오.                                                                                                    |
| 배터리 부족                                                  | 배터리를 교체하십시오.                                                                                                    |
| 무선 신호가 너무 약함                                            | 안테나가 막히지 않았는지 확인하십시오.                                                                                                    |
| 약한 네트워크                                                 | 통신을 확인하십시오. 각 계기가 최소 3개의 계기와 통신할 수 있어야 합니다.                                                                                                    |

## 10.2 LED(발광 다이오드)를 통한 진단 정보 표시

| ST   | 녹색 깜박임  | 전압 공급, 계기 활성화            |
|------|---------|--------------------------|
|      | 빨간색 깜박임 | 계기 초기화                   |
|      | 꺼짐      | 계기 꺼짐                    |
| MESH | 녹색 켜짐   | WirelessHART 계기 연결됨      |
|      | 꺼짐      | WirelessHART 계기가 연결되지 않음 |

| ERR | 빨간색 켜짐 | 내부 오류 |
|-----|--------|-------|
|     | 꺼짐     | 정상 작동 |

### 10.3 웹 브라우저의 진단 정보

통합 웹 서버를 통해 고급 진단이 가능합니다.

### 10.4 이벤트 로그북

이 페이지에는 시스템 프로토콜이 표시됩니다. 페이지가 로드되는 데 몇 초 정도 걸릴 수 있 습니다.

- ▶ Navigation 메뉴에서 Monitoring/Reports -> System Log를 클릭하십시오.

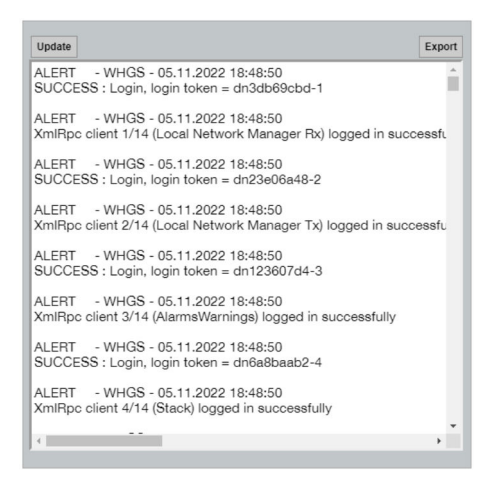

### 10.5 계기 리셋

- ▶ Navigation 메뉴에서 Configuration -> Store Retrieve Settings를 클릭하십시오.
  - ▶ Configuration Store Retrieve Settings 대화 상자가 나타납니다.

| To restore the fa<br>Set Factory    | ctory default configuration settings click the button below.<br>Defaults                                                                                    |
|-------------------------------------|----------------------------------------------------------------------------------------------------|
| Upload confi                        | guration to device                                                                                                    |
| Please click Bro                    | wse to select the file                                                                                                    |
| Passphrase                          |                                                                                                    |
| Config. File                        | Datei auswählen Keine ausgewählt                                                                                                    |
| Send Config                         | uration to Device                                                                                                    |
| Save device                         | configuration to file                                                                                                    |
| Please click sav<br>"currentConfigu | e to download the file from the device. By default the name of the file is<br>ration.cfg" and can be edited by the user before saving it to the hard drive. |
| Passphrase                          |                                                                                                    |

계기 리셋:

- ▶ Set Factory Defaults 버튼을 클릭하십시오.
  - ▶ IP 주소를 포함한 모든 설정이 기본 설정으로 리셋됩니다.

### 계기로 구성 업로드:

- 1. Select file 버튼을 클릭하십시오.
- 2. 원하는 파일로 이동하십시오. Passphrase 필드를 입력해야 합니다.
- 3. Send Configuration to Device 버튼을 클릭하십시오.
  - ▶ 업로드가 시작됩니다.
- FieldGate SWG50은 PC의 하드 드라이브로 기존 구성을 내보낼 수 있습니다. 암호가 필요합니다. 파일을 저장하거나 PC에서 검색하기 전에 파일을 보호하고 유효성을 검사하려면 10자리 암호가 필요합니다. 무단 사용자가 시스템 구성 파일을 무단 액세스 포인트에 적용하여 네트워크에 액세스하는 것을 방지합니다. 구성 파일을 저장할 때마다 이암호를 기록해 두십시오. 구성 파일이 게이트웨이에 업로드될 때마다 다시 입력해야 합니다.

# 11 유지보수

### 11.1 펌웨어 업데이트

이 페이지에 현재 펌웨어나 설치된 버전이 표시될 수 있습니다.

- 1. Navigation 메뉴에서 Maintenance -> Firmware Update를 클릭하십시오.

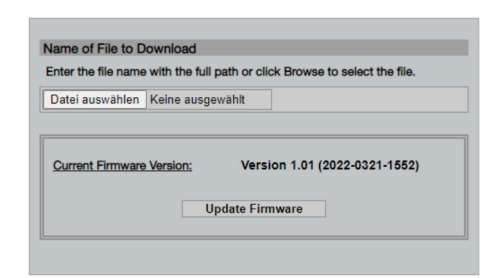

- 2. Select file 버튼을 클릭하고 원하는 파일을 찾으십시오.
- 3. Update Firmware를 클릭하십시오.
  - ▶ 새 펌웨어 버전이 설치됩니다.

### 11.2 유틸리티

- ▶ Navigation 메뉴에서 Maintenance -> Utilities를 클릭하십시오.
  - ▶ Utilities 대화 상자가 나타납니다.

| Ping                    |         |  |  |
|-------------------------|---------|--|--|
| IP address or hostname: |         |  |  |
|                         | Ping    |  |  |
|                         |         |  |  |
| Auto Logout Timer       |         |  |  |
| Disable                 |         |  |  |
| 10 Minutes              |         |  |  |
| 60 Minutes              |         |  |  |
|                         | Submit  |  |  |
| Reform WirelessHAR      | Network |  |  |
| Reform Now              |         |  |  |

#### Ping

- 1. IP address 또는 host name을 입력하십시오.
- 2. Ping을 클릭하십시오.

디스플레이에 계기 연결 및 작동 여부가 표시됩니다.

#### **Auto Logout Timer**

- 1. 해당 옵션을 선택하십시오.
- 2. Submit을 클릭하십시오.

변경 사항이 적용됩니다.

#### **Reform WirelessHART Network**

▶ Reform Now를 클릭하십시오.

WirelessHART 네트워크가 재구성됩니다.

### 11.3 재부팅

이 페이지에서 FieldGate SWG50을 다시 시작할 수 있습니다.

- 1. Navigation 메뉴에서 Maintenance -> Reboot를 클릭하십시오.
  - ▶ Reboot Device 대화 상자가 나타납니다.

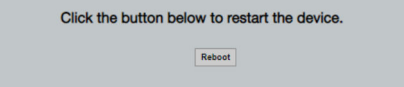

- 2. Reboot 버튼을 클릭하십시오.
- 3. **Reboot**를 확인하십시오.
  - ▶ FieldGate SWG50이 다시 시작됩니다.

### 12 수리

### 12.1 일반정보

Endress+Hauser 직원이나 Endress+Hauser에서 교육을 받고 승인한 사람만 수리를 할 수 있 습니다.

### 12.2 예비 부품

현재 제품에 사용할 수 있는 액세서리는 Product Configurator(www.endress.com)를 통해 선 택할 수 있습니다:

- 1. 필터와 검색 필드를 사용해 제품을 선택하십시오.
- 2. 제품 페이지를 여십시오.
- 3. Spare parts & Accessories를 선택하십시오.

### 12.3 반품

안전한 계기 반품을 위한 요건은 계기 유형과 국가 법규에 따라 다를 수 있습니다.

- 1.
   자세한 정보는 웹 페이지(http://www.endress.com/support/return-material )를 참조하 십시오.
  - ▶ 지역을 선택하십시오.
- 수리 또는 공장 교정이 필요한 경우 또는 잘못된 계기를 주문했거나 수령한 경우 계기 를 반품하십시오.

#### 12.4 폐기

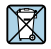

펴전기전자제품(WEEE)을 미분류 지자체 펴기물로 펴기하는 경우를 최소화하기 위해 펴전기전자제품(WEEE) 처리에 관한 지침 2012/19/EU에 규정되어 있는 경우 제품에 해당 기호가 표시되어 있습니다. 이 기호가 있는 제품은 미분류 지자체 펴기물로 펴기하지 말고, 해당 조건에 따라 펴기할 수 있도록 제조사에 반환하십시오.

### 13 액세서리

현재 제품에 사용할 수 있는 액세서리는 Product Configurator(www.endress.com)를 통해 선 택할 수 있습니다:

- 1. 필터와 검색 필드를 사용해 제품을 선택하십시오.
- 2. 제품 페이지를 여십시오.
- 3. Spare parts & Accessories를 선택하십시오.

# 14 기술 정보

间 "기술 정보"에 대한 자세한 정보는 기술 정보를 참조하십시오 .

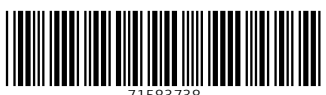

71583738

### www.addresses.endress.com

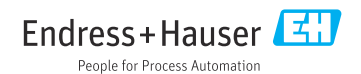